## USER MANUAL FOR USING SUPPLIER'S USER ID

## Step 1: Visit <a href="http://www.nssd.navy.mil.bd">http://www.nssd.navy.mil.bd</a>

Step 2: Click in the red marked area.

**Step 3:** Then use your email address which was provided during enlistment and use **123789** as password for log in.

| Supplier Login |  |  |
|----------------|--|--|
| Email Address  |  |  |
| Password       |  |  |
| LOGIN          |  |  |
|                |  |  |

**Step 4:** Click on the red marked option and change your password accordingly.

| Dashboard                 | Current Password  | Current Password  |
|---------------------------|-------------------|-------------------|
| Tender Participant Status | New Password      | New Password      |
| Evaluation Report         | De anten Deenverd |                   |
|                           | Re-enter Password | Re-enter Password |
| Inbox                     |                   |                   |
| Profile                   |                   | SUBMIT            |
| Change Password           |                   |                   |
| Logout                    |                   |                   |
|                           |                   |                   |

Note: Please go through "Supplier's Manual" given under the tab "ABOUT NAVY" at the bottom right corner of the homepage of this website.